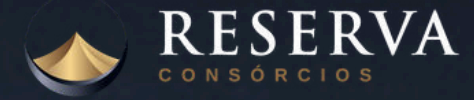

# **APLICATIVO DO CONSORCIADO** Passo a passo para acesso e utilização

# **BAIXE E INSTALE**

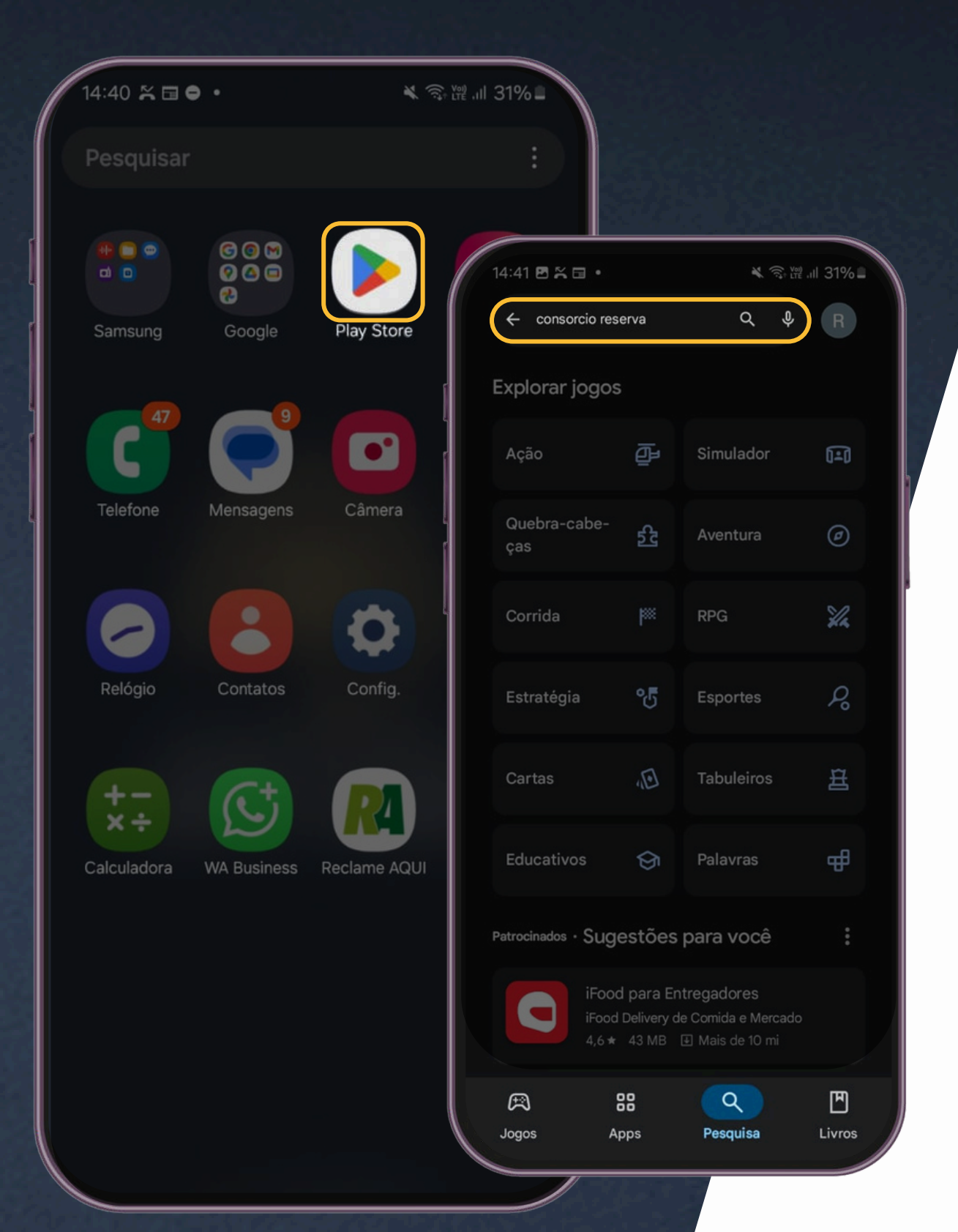

### 1. Abra a Play Store (Android ) ou App Store (iOS)

Toque no ícone da Play Store na tela inicial do seu smartphone .

No campo de busca (lupa no canto inferior direito), digite: "Consórcio Reserva".

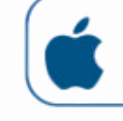

### 2.Pesquise pelo aplicativo

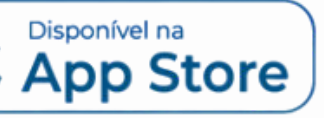

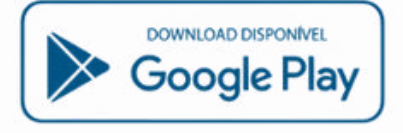

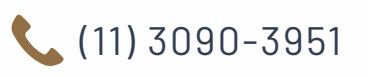

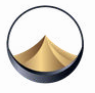

# **BAIXE E INSTALE**

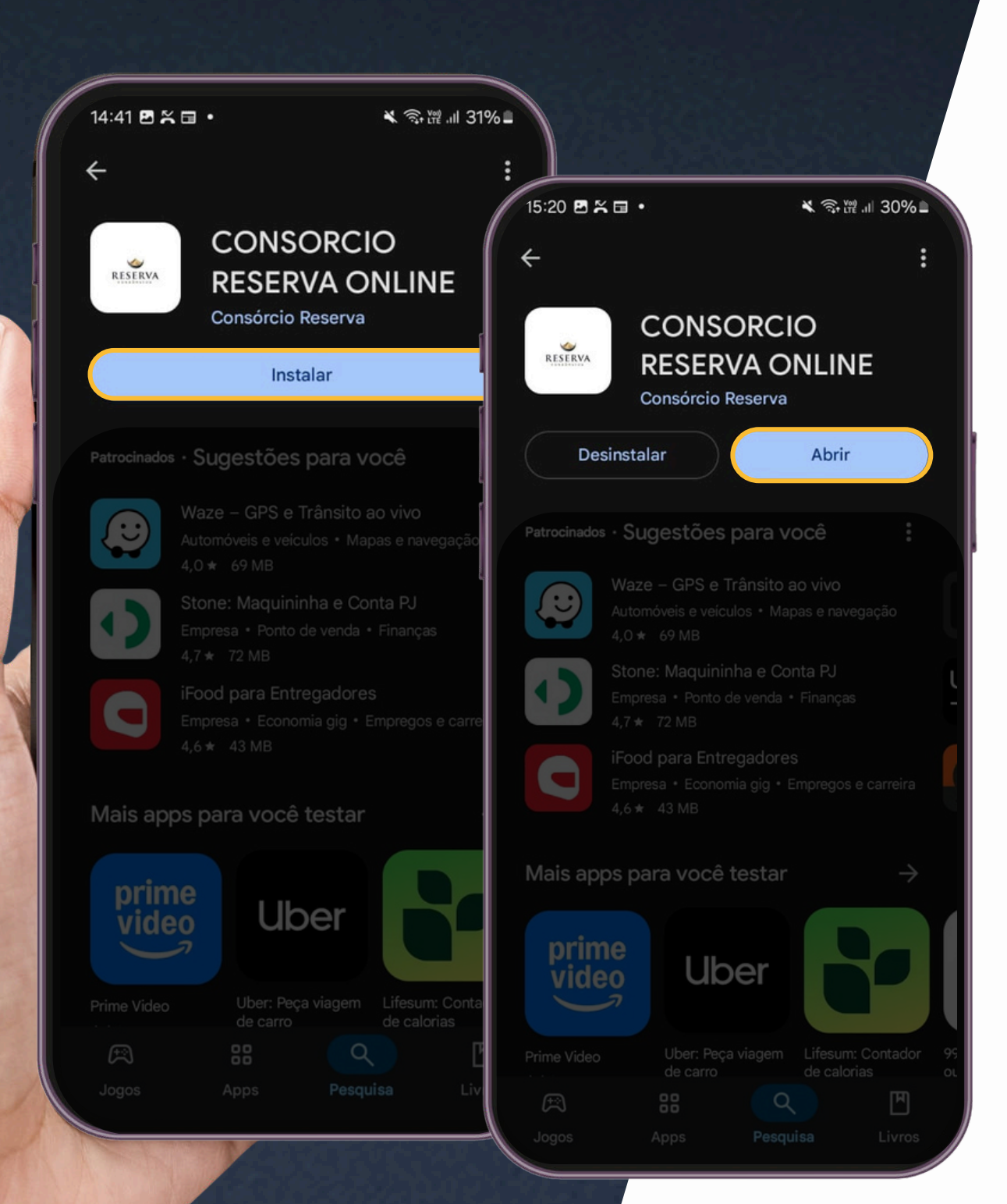

3.**Toque em "Instalar"** Clique no botão verde "In

4.Aguarde a instalação Assim que o botão muda para uso.

5.Abra o aplicativo Toque em "Abrir" ou proce gaveta de apps do seu ce

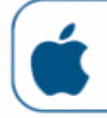

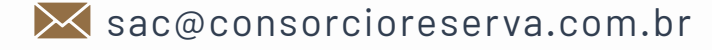

| nstalar" para iniciar o download.                  |
|----------------------------------------------------|
| r para "Abrir", o aplicativo já está pronto        |
| ure o ícone do app na tela inicial ou na<br>Iular. |
| Disponível na<br>App Store<br>Oover Blay           |

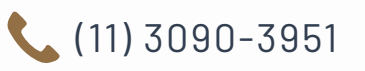

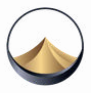

# **ACESSO AO APLICATIVO**

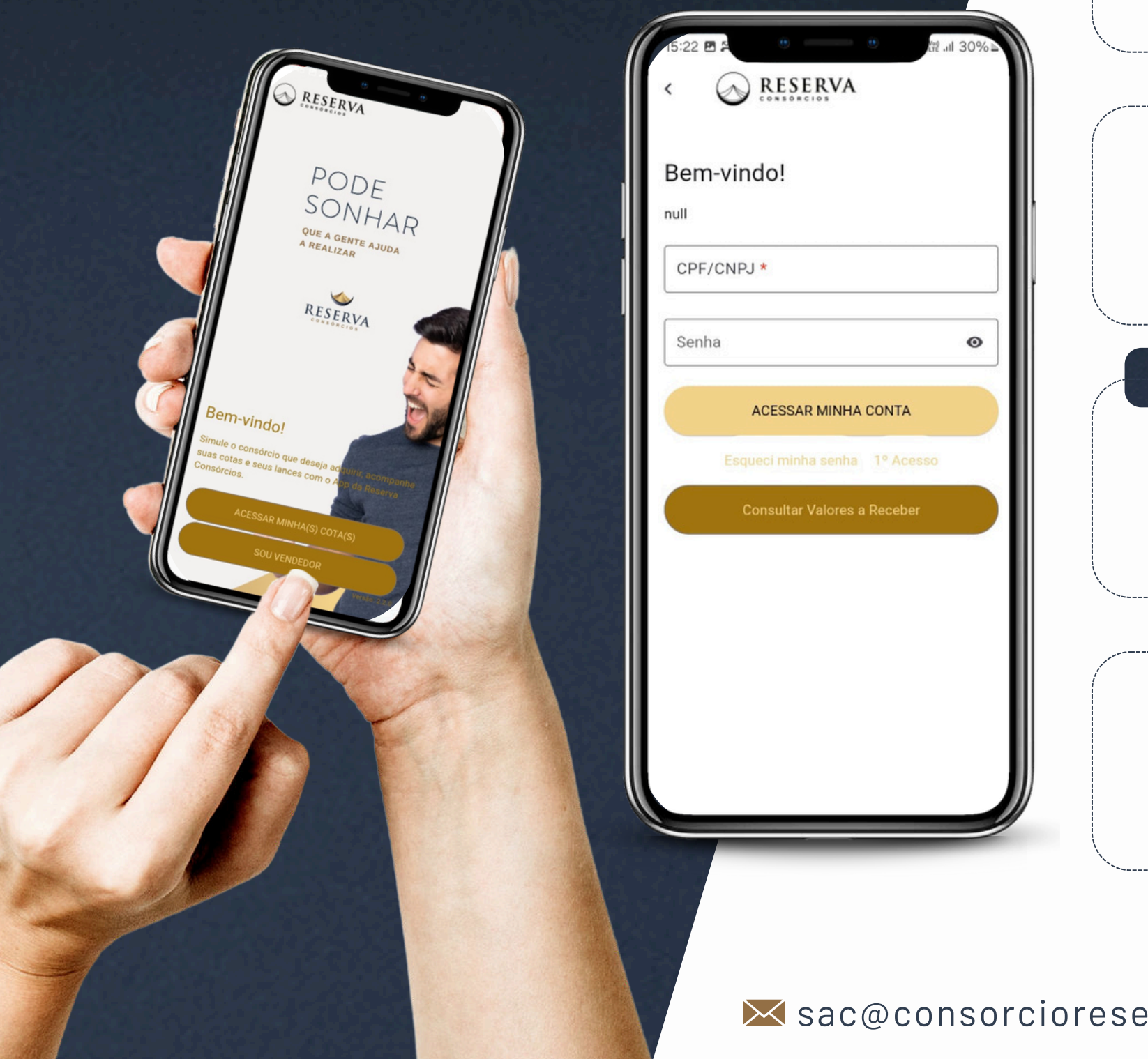

### 1. Acesse sua conta

Use seus dados de consorciado (CPF e senha) para fazer login. Caso seja o primeiro acesso, siga as orientações da tela a seguir para criar uma senha.

### 2. Na tela de login, toque em "Esqueci minha senha" ou "1 Acesso

Essa opção aparece logo abaixo do campo onde você colocaria a senha.

### 3. Informe os dados solicitados

O sistema irá localizar sua conta com base nas informações fornecidas.

🔀 sac@consorcioreserva.com.br

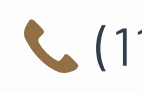

Preencha os campos solicitados: CPF ou CNPJ, Grupo e Cota

4. Toque em "RECUPERAR SENHA" ou "CONFIRMAR"

(11) 3090-3951

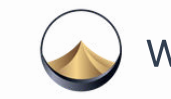

# ACESSO AO APLICATIVO

|                              | 15:23 ■ Recuperar senha                                   |
|------------------------------|-----------------------------------------------------------|
| e Primeiro Acesso            | asta informar os dados abaixo para recuperar sua<br>enha: |
| nforme os dados solicitados: | CPF/CNPJ *                                                |
| CPF/CNPJ *                   | Grupo *                                                   |
| Grupo *                      | Cota *                                                    |
| Cota *                       |                                                           |
|                              |                                                           |
|                              |                                                           |
|                              |                                                           |
|                              | RECUPERAR SENHA                                           |
| CONFIRMAR                    |                                                           |

| 2.Na tela de login, toque   |
|-----------------------------|
| Essa opção aparece logo al  |
| 3.Informe os dados solicit  |
| Preencha os campos solicit  |
|                             |
| CPF ou CNPJ                 |
| • Grupo                     |
| • Cota                      |
|                             |
| 4.Toque em "RECUPERAI       |
| O sistema irá localizar sua |
|                             |

### em "Esqueci minha senha" ou "1 Acesso"

baixo do campo onde você colocaria a senha.

### tados

itados:

### R SENHA" ou "CONFIRMAR"

### a conta com base nas informações fornecidas.

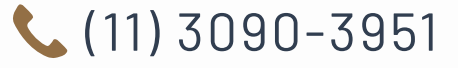

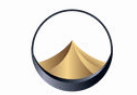

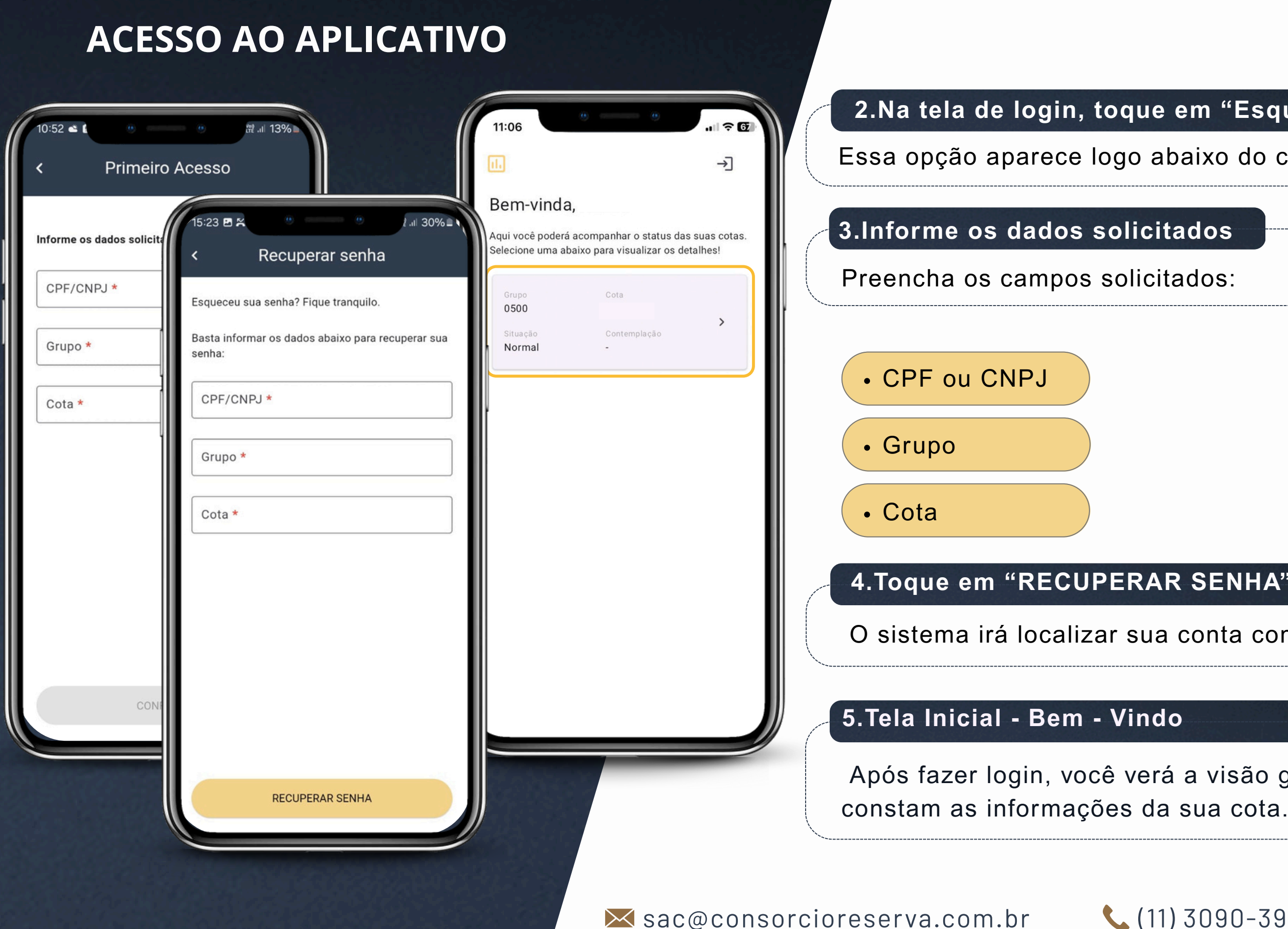

### 2.Na tela de login, toque em "Esqueci minha senha" ou "1 Acesso"

Essa opção aparece logo abaixo do campo onde você colocaria a senha.

### 4. Toque em "RECUPERAR SENHA" ou "CONFIRMAR"

O sistema irá localizar sua conta com base nas informações fornecidas.

Após fazer login, você verá a visão geral do App. Clique no campo onde

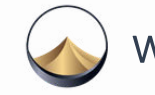

# **EXTRATO**

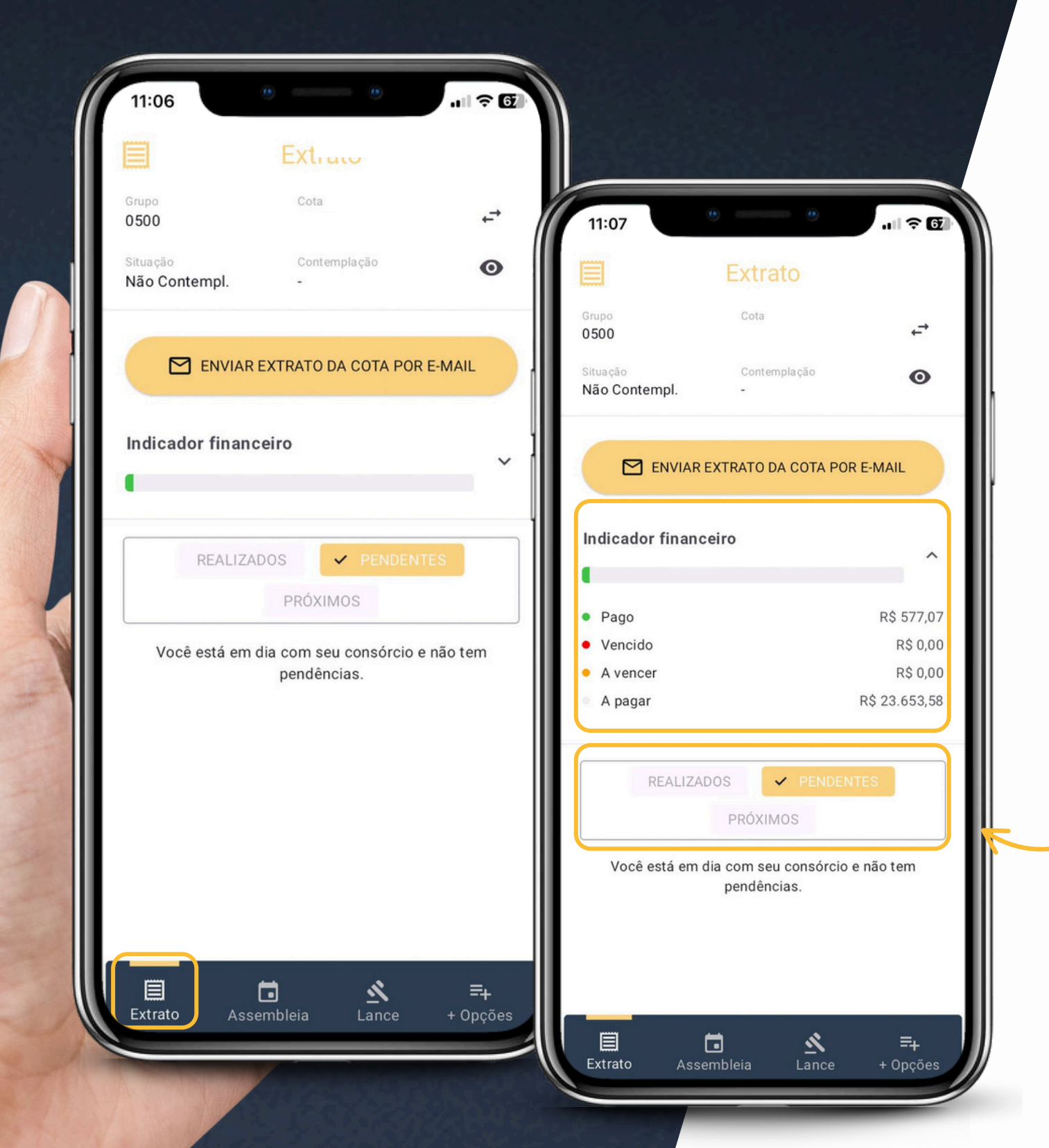

### 2.Indicador

Nesta aba clicando em

- Valores pagos
- Valores vencidos
- Valores a vencer
- Valores a pagar

### Opção de solicitar e

3.Use as abas de con

Logo abaixo, há três b

- REALIZADOS: pagar
- PENDENTES: parcelas em atraso

como na imagem)

🔀 sac@consorcioreserva.com.br

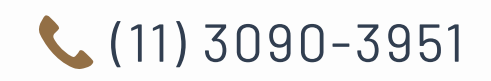

| i indicador financeiro você verá:                       |                                        |
|---------------------------------------------------------|----------------------------------------|
|                                                         |                                        |
|                                                         |                                        |
|                                                         |                                        |
|                                                         |                                        |
| extrato da cota                                         |                                        |
| ntrole                                                  |                                        |
| otões:                                                  | ······································ |
| mentos efetuados (com datas e valores)<br>las em atraso |                                        |

PRÓXIMOS: próxima parcela a vencer (ou aviso de indisponibilidade,

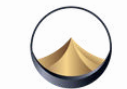

# ASSEMBLEIA

| rupo                             | Cota               | 10     |
|----------------------------------|--------------------|--------|
| 500                              |                    | ÷<br>→ |
| tuação<br>ão Contempl.           | Contemplação<br>-  | 0      |
| 🗸 REALI                          | ZADAS PRÓ>         | IMAS   |
| Período: <b>15</b>               | /01/2025 à 14/07/2 | 2025 🗂 |
|                                  |                    |        |
| Número da assembl<br>#38         | éia                |        |
| Data da realização               | Horário            | >      |
| 14/04/2025                       | 15:30              |        |
| Número da assembl                | éia                |        |
| #37                              |                    | >      |
| Data da realização<br>13/03/2025 | Horário<br>15:30   |        |
|                                  | éla                |        |
| Número da assembl                | 0.1.61             |        |
| Número da assembl<br><b>#36</b>  |                    | >      |

### 4. No menu inferior, toque em "Assembleia"

É o segundo ícone da esquerda para a direita, ao lado de "Extrato".

### 5. Veja a lista das Assembleias realizadas

Exibidas em ordem cronológica.

Número da assembleia (ex: #38)

Data da realização (ex: 14/04/2025)

Horário (ex: 15:30)

⊠ sac@consorcioreserva.com.br

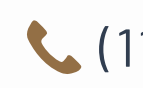

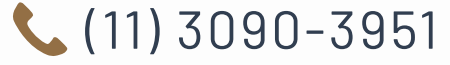

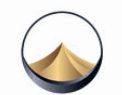

# **OFERTA DE LANCE**

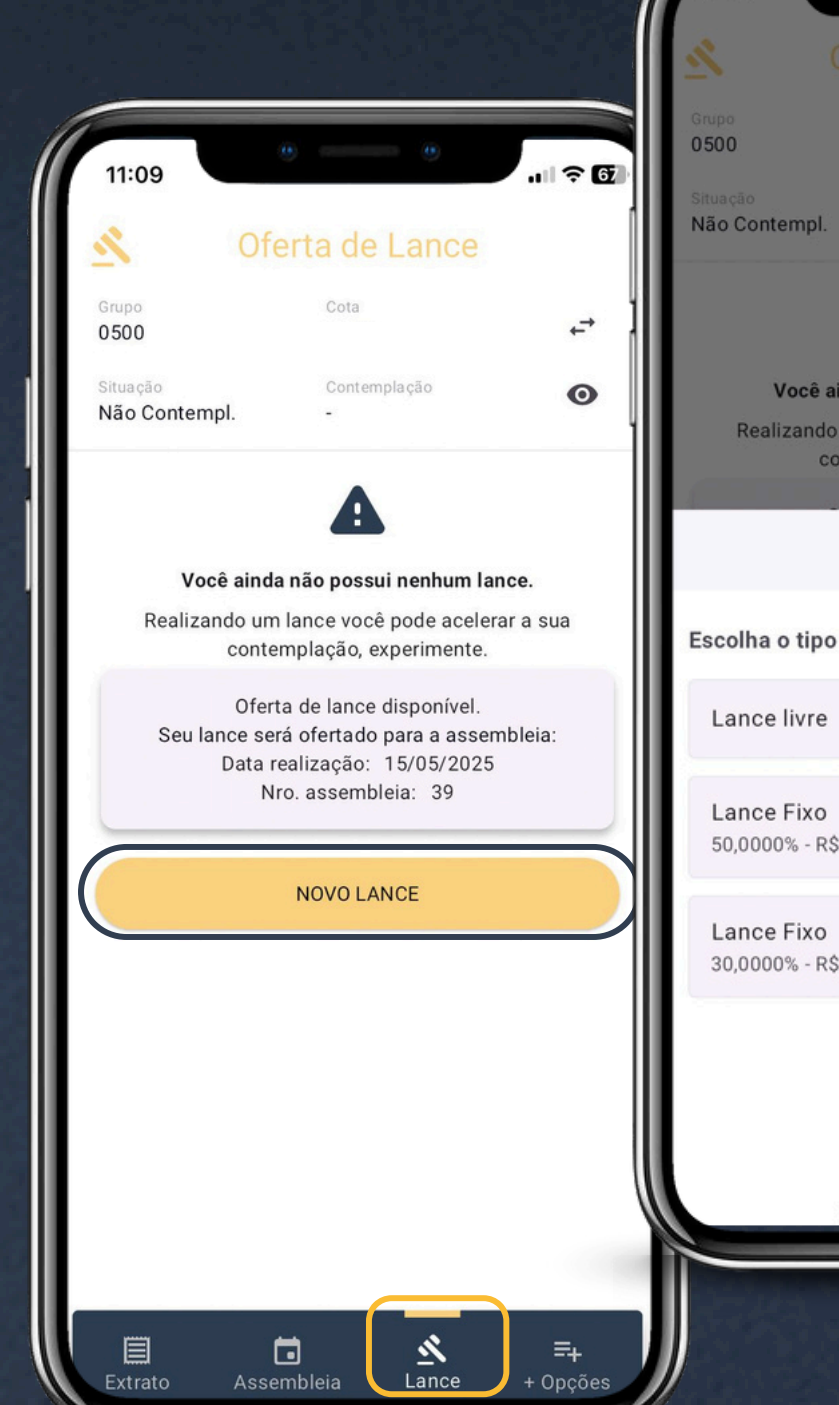

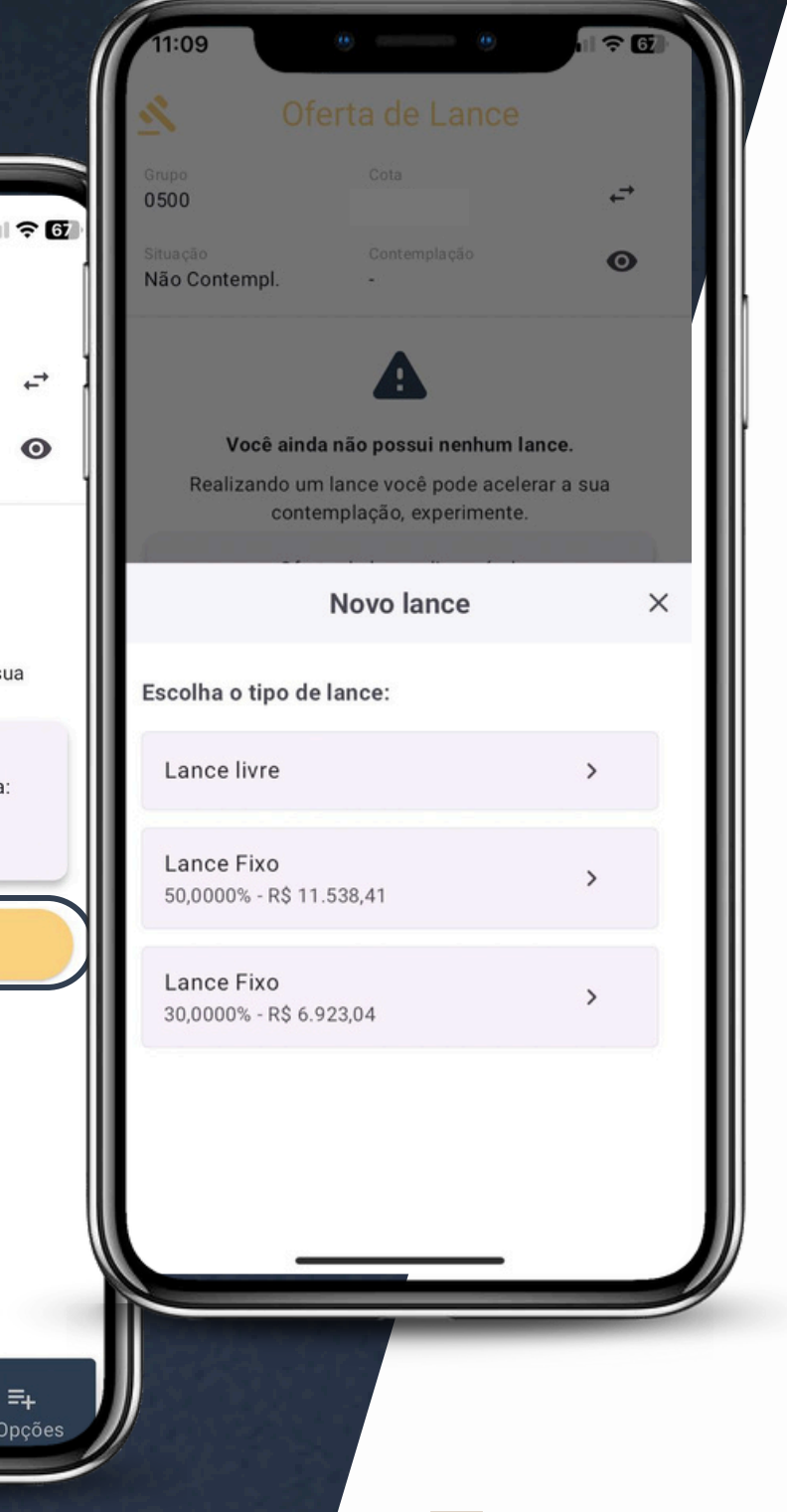

### 6.No menu inferior, toque em "Lance"

É o ícone com um martelo, ao lado de "Assembleia".

### 7. Verifique se há oferta disponível

Se estiver liberada, você verá uma mensagem como:

📅 "Oferta de lance disponível. Seu lance será ofertado para a assembleia do dia correspondente.

### 8. Toque em "NOVO LANCE"

Esse botão abre as opções de tipo de lance.

### 9.Escolha o tipo de lance desejado

50,000%

≥ sac@consorcioreserva.com.br

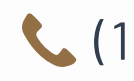

• Lance Livre: Você define o valor ou percentual.

• Lance Fixo: Já vem com opções prontas, como:

### 30,000%

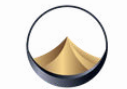

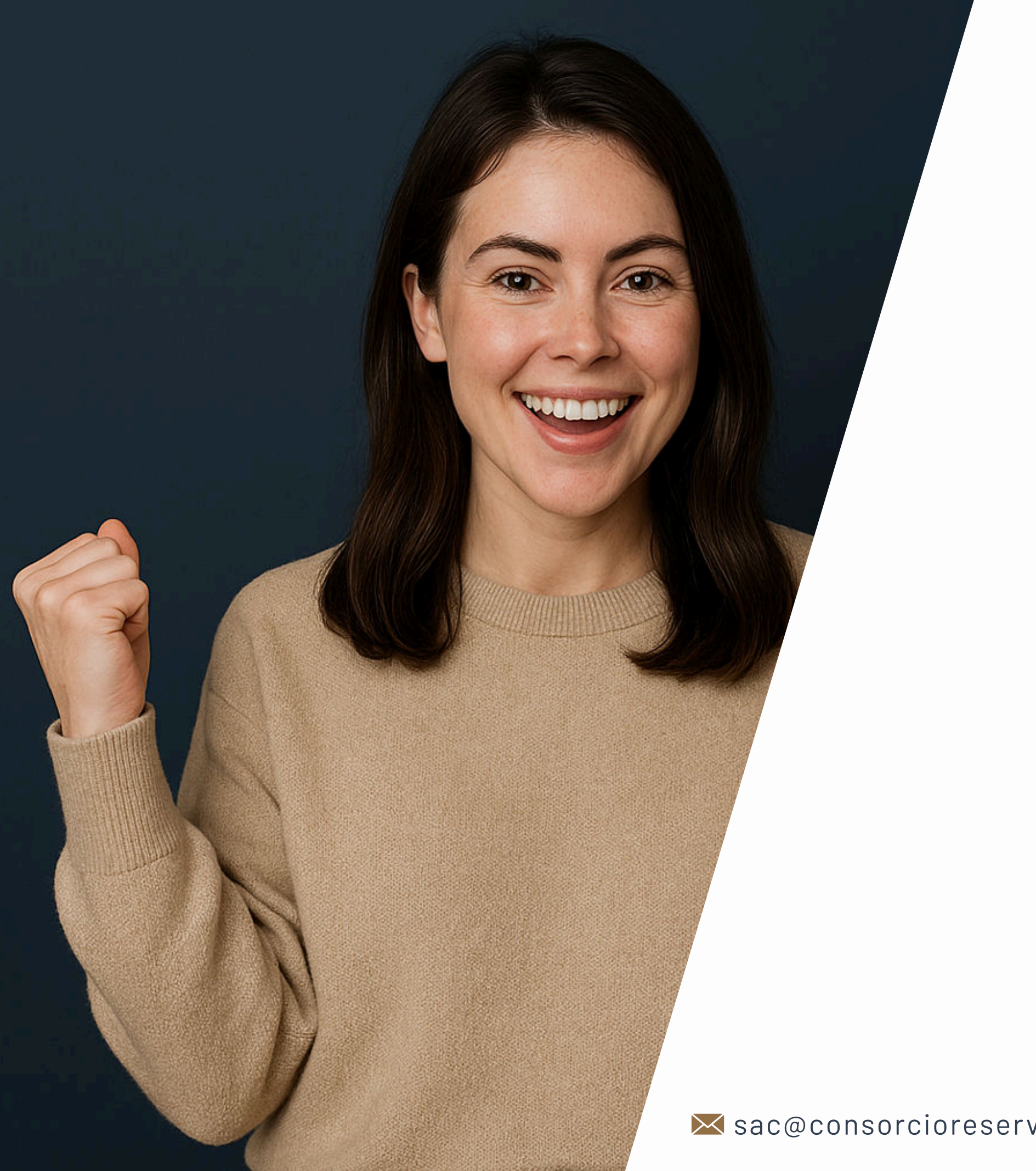

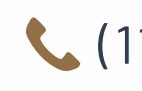

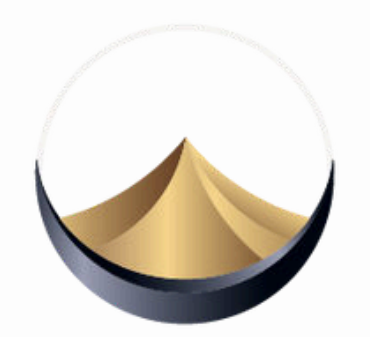

# RESERVA CONSÓRCIOS

**(**11) 3090-3951

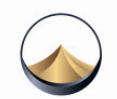